# 第5章

# GaussDB(for MySQL)视图操作实验

视图是一个功能强大的数据库对象,利用视图可以实现对数据库中数据的浏览、 筛选、排序、检索、统计和更新等操作,可以更高效率地对数据库中的数据进行加工 处理。

本章的主要实验内容包括:

- (1) 创建视图;
- (2) 修改视图;
- (3) 删除视图;
- (4) 利用视图进行数据更新。

# 5.1 创建视图

在 GaussDB(for MySQL)中,要根据已知数据库表创建视图,可利用"管理控制台"和 SQL 语句两种方法来实现。

# 5.1.1 利用"管理控制台"创建视图

#### 1. 实验目标

根据表 5-1 所示的数据库表 student 的结构、表 5-2 所示的数据库表 course 的结构和表 5-3 所示的数据库表 score 的结构,创建视图 v\_student\_course\_score,其中包含 学号、学生姓名、课程名称和成绩字段。

| 学 号    | 姓 名 | 性 别 | 出生年月       | 籍贯  | 班级编号     |
|--------|-----|-----|------------|-----|----------|
| 190101 | 江珊珊 | 女   | 2000-01-09 | 内蒙古 | A1011901 |
| 190102 | 刘东鹏 | 男   | 2001-03-08 | 北京  | A1011901 |
| 190115 | 崔月月 | 女   | 2001-03-17 | 黑龙江 | A1011901 |
| 190116 | 白洪涛 | 男   | 2002-11-24 | 上海  | A1011901 |
| 190117 | 邓中萍 | 女   | 2001-04-09 | 辽宁  | A1011901 |
| 190118 | 周康乐 | 男   | 2001-10-11 | 上海  | A1011901 |
| 190121 | 张宏德 | 男   | 2001-05-21 | 辽宁  | A1011901 |
| 190132 | 赵迪娟 | 女   | 2001-02-04 | 北京  | A1011901 |
| 200401 | 罗笑旭 | 男   | 2002-12-23 | 四川  | A1022004 |
| 200407 | 张思奇 | 女   | 2002-09-19 | 吉林  | A1022004 |
| 200413 | 杨水涛 | 男   | 2002-01-03 | 河北  | A1022004 |
| 200417 | 李晓薇 | 女   | 2002-04-10 | 上海  | A1022004 |
| 200431 | 韩璐惠 | 女   | 2001-06-16 | 河南  | A1022004 |

表 5-1 数据库 student 表

表 5-2 数据库 course 表

| 课程编号  | 课程名称  | 学 时  | 学 分  | 学 期 |
|-------|-------|------|------|-----|
| 01-01 | 数据结构  | 54 2 |      | 2   |
| 01-02 | 软件工程  | 72   | 3    | 4   |
| 01-03 | 数据库原理 | 72   | 72 3 |     |
| 01-04 | 程序设计  | 54   | 2    | 1   |
| 02-01 | 离散数学  | 54 2 |      | 2   |
| 02-02 | 概率统计  | 54   | 2    | 1   |
| 02-03 | 高等数学  | 72   | 3    | 1   |

表 5-3 数据库 score 表

|        | 泪 犯 护 巳 | 13 / 注 |
|--------|---------|--------|
| 子 5    | 际 怪 编 亏 |        |
| 190115 | 01-01   | 97     |
| 190115 | 01-02   | 89     |
| 190115 | 01-03   | 90     |
| 190115 | 01-04   | 91     |
| 190132 | 01-01   | 70     |
| 190132 | 01-02   | 66     |
| 190132 | 01-03   | 56     |
| 190132 | 01-04   | 60     |
| 190101 | 01-01   | 90     |
| 190101 | 01-02   | 76     |
| 190101 | 01-03   | 87     |
| 190101 | 01-04   | 94     |

#### 2. 操作步骤

利用 GaussDB(for MySQL)"管理控制台",创建视图。

操作步骤如下:

(1) 打开浏览器,进入"华为云-账号登录"窗口。

(2) 在"华为云-账号登录"窗口登录,进入"华为云"管理平台首页。

(3) 在"华为云"管理平台首页选择"控制台"选项,进入"控制台"窗口。

(4) 在"控制台"窗口选择"云数据库 GaussDB"选项,进入"云数据库 GaussDB-管 理控制台"窗口。

(5) 在"云数据库 GaussDB-管理控制台"窗口选择"库管理"菜单命令,打开"库管理"选项卡。

(6) 在"库管理"选项卡中单击"视图"选项,进入"视图管理"窗口,如图 5-1 所示。

| Data<br>Admi   | i<br>in Service GaussDB(for MySC         | sqL操作                   |                   |              |     |        |  |           | hw  | iliyan75/root 🔻 |
|----------------|------------------------------------------|-------------------------|-------------------|--------------|-----|--------|--|-----------|-----|-----------------|
| 首页             | 库管理-xinhua ×                             |                         |                   |              |     |        |  |           |     |                 |
| <b>S</b> y mar | 新在库:xinhua_gausso                        | <b>İb</b> 切除库   192.166 | 8.0.111:3306   李栄 | SOL          |     |        |  |           | 元数振 | 7# 🖲 🛄          |
| 对象列表           | 元款据采集                                    |                         |                   |              |     |        |  |           |     |                 |
| ● 对象列          | ]表数据来自实时查询(最多显示1                         | 0000条)、对您的数据库有          | 了一定的性能消耗,建议       | 2开启元数据自动采集 立 | 即采集 |        |  |           |     | ×               |
| 表              | + 165820023                              |                         |                   |              |     |        |  | 按规模图名进行过速 | 19  | C用新             |
| 根間             | 视图名称                                     |                         |                   |              | 操作  |        |  |           |     |                 |
| 存储过程           | e la la la la la la la la la la la la la |                         |                   |              |     |        |  |           |     |                 |
| 事件<br>\$PX98   |                                          |                         |                   |              |     |        |  |           |     |                 |
| 函数             |                                          |                         |                   |              |     | 版工作品   |  |           |     |                 |
|                |                                          |                         |                   |              |     | E70900 |  |           |     |                 |
|                |                                          |                         |                   |              |     |        |  |           |     |                 |
|                |                                          |                         |                   |              |     |        |  |           |     |                 |
|                |                                          |                         |                   |              |     |        |  |           |     |                 |
|                |                                          |                         |                   |              |     |        |  |           |     |                 |
|                |                                          |                         |                   |              |     |        |  |           |     |                 |
|                |                                          |                         |                   |              |     |        |  |           |     |                 |
|                |                                          |                         |                   |              |     |        |  |           |     |                 |
|                |                                          |                         |                   |              |     |        |  |           |     |                 |
|                |                                          |                         |                   |              |     |        |  |           |     |                 |
|                |                                          |                         |                   |              |     |        |  |           |     |                 |
|                |                                          |                         |                   |              |     |        |  |           |     |                 |
|                |                                          |                         |                   |              |     |        |  |           |     |                 |

图 5-1 "管理视图"窗口

(7) 在"视图管理"窗口单击"新建视图"按钮,打开"新建视图"选项卡,如图 5-2 所示。

(8) 在"新建视图"选项卡中,首先输入视图名称 v\_student\_course\_score,其他设置非必选项,然后在"视图定义"区域输入如下 SQL 语句:

| Data<br>Admin Serv | /ice GaussDB(for MySQL) SQL操作      | 库管理 导入-导出 结构方案                 | 数据方案 后台任务 脉号管理 |   |    | hwiyan75hoot 🔻 |
|--------------------|------------------------------------|--------------------------------|----------------|---|----|----------------|
| 首页库管理              | œ-xinhua X                         |                                |                |   |    |                |
| S. HOREE           | : xinhua_gaussdb (1990年 ) 192.168) | 0.111:3306 / 学特集: utßmb4 SOL的口 | Norta          |   |    | 元教授采集 ① 🔵      |
| 对象列表 元章            | 83國來筆 新建探阅 ×                       |                                |                |   |    |                |
| 基本信息               |                                    |                                |                |   |    |                |
| * 観图名称:            | 视图名称                               |                                | 安全性:           | - | Υ. |                |
| 定义者:               | 定义者                                |                                | 检查运输:          | - | Y  |                |
| 11法:               |                                    | × )                            |                |   |    |                |
| * 积累走义①:           |                                    |                                |                |   |    |                |
|                    |                                    |                                |                |   |    |                |
|                    |                                    |                                | <u>Ú1968</u>   |   |    |                |

图 5-2 "新建视图"选项卡

SELECT S.student\_id,student\_name,course\_name,score
FROM student S,course C,score SC
WHERE S.student\_id = SC.student\_id and C.course\_id = SC.course\_id;

结果如图 5-3 所示。

| Data<br>C D Admin Serv         | vfce GaussDB(for MySQL) SQL提行 商       | 賞理 导入:导出 结构方案              | 数据方案 后台任务 账号管理 | hwiyan75/ro | st <del>v</del> |
|--------------------------------|---------------------------------------|----------------------------|----------------|-------------|-----------------|
| 首页 库留                          | ı∰-xinhua X                           |                            |                |             |                 |
|                                | e: xinhua_gaussdb 印刷庫   192.168.0.111 | 3306 学符集: uf8mb4   SOL版[[] | 数据字典           | 元政派不筆 ③ (   |                 |
| 对象列表 元                         | 数据采集 参注视图 ×                           |                            |                |             |                 |
| 基本信息                           |                                       |                            |                |             |                 |
| = 補關名称:                        | v_student_course_score                |                            | 安全性:           | <br>×       |                 |
| <b>逆义者</b> :                   | 定义者                                   |                            | 检查选项:          | <br>×       |                 |
| 算法:                            | -                                     | v                          |                |             |                 |
| <ul> <li>10日前についてい・</li> </ul> |                                       |                            |                |             |                 |
|                                |                                       |                            |                |             |                 |
|                                |                                       |                            | 1000kk         |             |                 |

图 5-3 新建视图 v\_student\_course\_score

(9) 在"新建视图"选项卡中单击"立即创建"按钮,打开"请确认视图定义脚本"对话框,如图 5-4 所示。

| 请确认视图定义脚本                                                                                                    | × |
|----------------------------------------------------------------------------------------------------|---|
| <pre>1 CREATE 2 VIEW `v_student_course_score` AS 3 SELECT S.student_id,student_name,course_name,score 4 FROM student S,course C,score SC 5 WHERE S.student_id=SC.student_id and C.course_id=SC.course_id</pre> |   |
| 执行脚本 返回修改                                                                                                    |   |

图 5-4 "请确认视图定义脚本"对话框

(10) 在"请确认视图定义脚本"对话框中单击"执行脚本"按钮,视图创建完成后,可以看到"修改视图"选项卡如图 5-5 所示。

| Data<br>Admin Serv   | v/ce GaussDB(for MySQL) SQL崇作 卢贯世          | 导入导出 结构方室 数据方室         | 后台行务 所号管理 |         |   | hwlyan75/root 👻 |
|----------------------|--------------------------------------------|------------------------|-----------|---------|---|-----------------|
| 首页 库管理               | œ-xinhua X                                 |                        |           |         |   |                 |
| <b>1</b> 0 - 28/74.4 | a: xinhua_gaussdb 切除库 / 192.168.0.111-3306 | 字档集: utt5mb4 SOL 部口 化成 | 28)       |         |   | 元数据采集 ① 🌑       |
| 对象列表 元章              | 数据采集 修改规图: v_student_course_sc X           |                        |           |         |   |                 |
| 基本信息                 |                                            |                        |           |         |   |                 |
| * 視躍名称:              | v_student_course_score                     |                        | 安全性       | DEFINER | × |                 |
| 定义者:                 | root@%                                     |                        | 检查选项:     |         |   |                 |
| 寶法:                  | UNDEFINED                                  | ×                      |           |         |   |                 |
| · 相關定义①:             |                                            |                        |           |         |   |                 |
|                      |                                            |                        |           |         |   |                 |
|                      |                                            |                        |           |         |   |                 |
|                      |                                            |                        | 立即被改      |         |   |                 |

图 5-5 "修改视图"选项卡

(11)在"修改视图"选项卡中,如果没有修改内容,则单击"×"按钮,视图创建完成后,返回"库管理"选项卡中,如图 5-6 所示。

| Data<br>Adm   | Sarvice GaussD0tor MySQL) SQL操作 库磁理 号入・号出 结构方案 敷肥                                                                                                    | 方案 后台任务 账号管理                | hwilyan75koot 👻 |
|---------------|----------------------------------------------------------------------------------------------------|-----------------------------|-----------------|
| 首页            | 车管理-xinhua X                                                                                                    |                             |                 |
| <b>E</b> 1980 | 液体: xinhua_gaussdb 切脱率   192.168.0.111:3306   字符集: utf8mb4                                                                                                    | tera                        | 元数据采集 🛈 🔾 🌑     |
| 对象列数          | 元歲調采業                                                                                                    |                             |                 |
| 0 3093        | 表数据来自实时置向(最多显示10000条),对你的数据库有一定的性能消耗。建议开启元数据自动采集 立即采集                                                                                                    |                             | x               |
| 表             | + #UE468                                                                                                    |                             |                 |
| 12,523        | 視園名称                                                                                                    | 操作                          |                 |
| 存储过度          | v_student_course_score                                                                                                    | 打开锅团   修改锅因   删除锅器   邀業後間洋信 |                 |
| ●件            | 10.94/百岁 月茶坊:1 < 1 >                                                                                                    |                             |                 |
| 能发游           | The second second secon |                             |                 |
| MERA          |                                                                                                    |                             |                 |
|               |                                                                                                    |                             |                 |
|               |                                                                                                    |                             |                 |
|               |                                                                                                    |                             |                 |
|               |                                                                                                    |                             |                 |
|               |                                                                                                    |                             |                 |
|               |                                                                                                    |                             |                 |
|               |                                                                                                    |                             |                 |
|               |                                                                                                    |                             |                 |
|               |                                                                                                    |                             |                 |
|               |                                                                                                    |                             |                 |
|               |                                                                                                    |                             |                 |
|               |                                                                                                    |                             |                 |
|               |                                                                                                    |                             |                 |

图 5-6 "库管理"选项卡

(12) 在"库管理"选项卡中,选中新创建的视图 v\_student\_course\_score,单击"打 开视图"按钮,显示新建视图的数据,如图 5-7 所示。

| Deta<br>Cento Admin Service G | iaussDB(for MySQL) SQL操作 库管班 导入            | 导出 结构方案 数据方案 居台任务 医导管   | 翅              | hwiyan75/root 💌                |
|-------------------------------|--------------------------------------------|-------------------------|----------------|--------------------------------|
| 首页 库管理-xinh                   | ua X                                       |                         |                |                                |
| 😴 zeaver xint                 | hua_gaussdb 锁脚用   192.168.0.111.3306   字符第 | E: utf8mb4 SOL RT EBE74 |                | 元数据采集 ③ 🔵                      |
| 对象列表 元数据采集                    | 打开祝图: v_student_course_sc X                |                         |                |                                |
| ◎ 该对象没有主键。不能进                 | 行發開時作                                      |                         |                | Where \$44 2007 2009 v 900 m v |
|                               | student_ld ‡                               | student_name 👙          | course_name 👙  | score ¢                        |
| 1                             | 199101                                     | (1.1EB)                 | 板带结构           | 90                             |
| 2                             | 190101                                     | 江港明                     | 软件工程           | 76                             |
| 3                             | 190101                                     | 江產吧                     | 数据中原理          | 87                             |
| 4                             | 190101                                     | 江淮相                     | 程序设计           | 94                             |
| 5                             | 190115                                     | 進月月                     | 数诺结构           | 97                             |
| 6                             | 190115                                     | <b>催</b> 刀刀             | 软件工程           | 89                             |
| 7                             | 190115                                     | <b>柴</b> 河月             | 数据库原理          | 90                             |
| 8                             | 190115                                     | <b>半</b> 月月             | 想疗设计           | 91                             |
| 9                             | 190132                                     | 赵建娟                     | 数据结构           | 78                             |
| 10                            | 190132                                     | 和此此時                    | 软件工程           | 66                             |
| 11                            | 190132                                     | 想這明                     | 数据中页理          | 56                             |
| 12                            | 190132                                     | 超減網                     | 程序设计           | 60                             |
|                               |                                            |                         |                |                                |
|                               |                                            |                         |                |                                |
|                               |                                            |                         |                |                                |
|                               |                                            |                         |                |                                |
|                               |                                            |                         |                |                                |
|                               |                                            |                         |                |                                |
|                               |                                            |                         |                |                                |
| 当前第1页 上一页 下-                  | 页 50条页 V 藤和到 1 GO                          |                         | 16波制显示Binary表型 | 用新 单行评信 影进行 建交路用 出除行 导出 <      |
|                               |                                            |                         |                |                                |

图 5-7 视图 v\_student\_course\_score

## 5.1.2 利用 SQL 语句创建视图

#### 1. 实验目标

根据表 5-4 所示的数据库表 school 结构和表 5-5 所示的数据库表 department 的 结构,创建视图 v\_school\_department,用于显示学校和院系信息,其包括学院编号、学 院名称、系编号、系名称和系主任等信息。

| 学院编号 | 学院名称      | 院长  | 电 话          | 地 址      |
|------|-----------|-----|--------------|----------|
| А    | 计算机科学     | 沈存放 | 010-86782098 | A-JSJ    |
| В    | 电子信息与电气工程 | 张延俊 | 010-85764325 | B-DZXDQG |
| С    | 生命科学      | 于博远 | 010-86907865 | C-SMKJ   |
| D    | 化学化工      | 杨晓宾 | 010-86878228 | D-HXHG   |
| Е    | 数学科学      | 赵石磊 | 010-81243989 | E-SXKX   |
| F    | 物理与天文     | 曹朝阳 | 010-80758493 | F-WLTW   |
| Н    | 媒体与设计     | 王佳佳 | 010-81794522 | H-MTSJ   |

表 5-4 数据库表 school

表 5-5 数据库表 department

| 系编号  | 系名称   | 系主任 | 教师人数 | 班级个数 | 学院编号 |
|------|-------|-----|------|------|------|
| A101 | 软件工程  | 李明东 | 20   | 8    | А    |
| A102 | 人工智能  | 赵子强 | 16   | 4    | А    |
| B201 | 信息安全  | 王月明 | 34   | 8    | В    |
| B202 | 微电子科学 | 张小萍 | 23   | 8    | В    |
| C301 | 生物信息  | 刘博文 | 23   | 4    | С    |
| C302 | 生命工程  | 李旭日 | 22   | 4    | С    |
| E501 | 应和数学  | 陈红萧 | 33   | 8    | Е    |
| E502 | 计算数学  | 谢东来 | 23   | 8    | Е    |

#### 2. 操作步骤

利用 SQL 语句创建视图。 操作步骤如下: (1) 打开浏览器,进入"华为云-账号登录"窗口。

(2) 在"华为云-账号登录"窗口登录,进入"华为云"管理平台首页。

(3) 在"华为云"管理平台首页选择"控制台"选项,进入"控制台"窗口。

(4) 在"控制台"窗口选择"云数据库 GaussDB"选项,进入"云数据库 GaussDB-管 理控制台"窗口。

(5) 在"云数据库 GaussDB-管理控制台"窗口选择"库管理"菜单命令,打开"库管理"选项卡。

(6) 在"库管理"选项卡中单击"SQL 窗口"按钮,打开"SQL 查询"选项卡。

(7) 在"SQL 查询"选项卡的 SQL 编辑区,输入如下 SQL 语句:

CREATE VIEW v\_school\_department

AS

SELECT school.school\_id, school\_name, department\_id, department\_name, department\_dean
FROM school,department WHERE school.school\_id = department.school\_id;

在"SQL查询"选项卡中,单击"执行 SQL(F8)"按钮,结果如图 5-8 所示。

#### 图 5-8 执行 SQL 语句

(8) 打开"库管理"选项卡,如图 5-9 所示。

(9) 在"库管理"选项卡中,选择新创建的视图 v\_school\_department,单击"打开视图"按钮,显示新建视图的数据,如图 5-10 所示。

| B Data<br>Adm | n Service CauseDB(for MySOL) SOL 操作 非常常 等入 学出 编句历史 鼓服方案                                           | : 震台任务 账号管理                 | twiyas/5to                  | • • |
|---------------|---------------------------------------------------------------------------------------------------|-----------------------------|-----------------------------|-----|
| 80<br>87 20   | 電量表:xinhuaX SOL直流 X<br>(近者: xinhua_gaussdb (198年) 192.168.0.111.3366   本将美: U18mb1 (553.937) (555 | 78)                         | Telef # 0 (                 | 2   |
| 对象列表          | 7.00xH=H⊂                                                                                         |                             |                             |     |
| 0 2383        | 法政策多高尖利音波(最多星牙10000年)。刘后的政策本有一座的外部领棋、建议开启完成跟自动深重,立即采用                                             |                             | ×                           |     |
| 表             | + \$3908                                                                                          |                             | [ ISTRUBERITUR   Q ] ( C MR | 5   |
| 888           | 機關名称                                                                                              | 操作                          |                             |     |
| 存储试图          | v_school_department                                                                               | 打开铁图   修改铁图   删除铁图   查看我图环情 |                             |     |
| ₩t+           | v_student_course_score                                                                            | 打开铁路   传说我题   即於張超   進業視點洋清 |                             |     |
|               |                                                                                                   |                             |                             |     |

图 5-9 "库管理"选项卡

| Data<br>D AdminSer | vice GauseDB(tor MySQL) SC  | 生居作 库管理 导入导出 经初方案                   |                 |                   |                            |
|--------------------|-----------------------------|-------------------------------------|-----------------|-------------------|----------------------------|
| 両 库管               | 理-xinhua ×                  |                                     |                 |                   |                            |
| HEREA              | ः xinhua_gaussdb राज्यम् ।  | 192.168.0.111.3306 字符集: u#8mb4 SOL的 | 0 (MITA)        |                   | 元数8采集 ① 🗋                  |
| 象列表 元              | 政憲宗集 打开视器: v_school_departs | ment X                              |                 |                   |                            |
| 家对象没有主动            | ,不能进行你相当作                   |                                     |                 |                   | Whereadt 原则行 复制列 v 列应回 v   |
|                    | school id $\Diamond$        | school name 👙                       | department id 👙 | department name 👙 | department dean $\ddagger$ |
| 1                  | A                           | 11年4日中                              | A181            | 软件工程              | <b>李顺</b> 东                |
| 2                  | Α                           | 计算机科学                               | A182            | 人工智慧              | 起子供                        |
| 3                  | 8                           | 电子偏离与电气工程                           | 8201            | 信息安全              | 3.040                      |
| 4                  |                             | 电子研想与电气工程                           | 8282            | 德电子科学             | 生小芹                        |
| 5                  | c                           | 生命科学                                | C301            | 生物纳思              | 划的文                        |
| 6                  | c                           | 生食料学                                | C382            | 生命工程              | 4981                       |
| 7                  | £                           | 原告祖告                                | 8501            | 经用数学              | RICE                       |
| 8                  | 1                           | 数年科学                                | 8502            | 计数数学              | <b>昭年</b> 年                |
| 8                  | t                           | <b>这条针</b> 线                        | 8582            | 计算数学              | 238                        |
|                    |                             |                                     |                 |                   |                            |
| A10 ()             | 页 〒页 50 66页 √ 28時39 1       | 00                                  |                 | 16进制医-758nary中心   | -                          |

图 5-10 视图 v\_school\_department

# 5.2 查看视图数据

视图是数据库表的"再生"表,查看视图与查看数据库表的操作一样。

#### 1. 实验目标

利用 GaussDB(for MySQL)"管理控制台",查看已有的视图 v\_school\_department 中的数据。

#### 2. 操作步骤

利用 GaussDB(for MySQL)"管理控制台",查看视图。

操作步骤如下:

(1) 打开浏览器,进入"华为云-账号登录"窗口。

(2) 在"华为云-账号登录"窗口登录,进入"华为云"管理平台首页。

(3) 在"华为云"管理平台首页选择"控制台"选项,进入"控制台"窗口。

(4) 在"控制台"窗口选择"云数据库 GaussDB"选项,进入"云数据库 GaussDB-管 理控制台"窗口。

(5) 在"云数据库 GaussDB-管理控制台"窗口选择"库管理"菜单命令,打开"库管理"选项卡。

(6) 在"库管理"选项卡中,单击"视图"选项,进入"视图管理"窗口,如图 5-11 所示。

| Data<br>Admin Sat | vice GaussDB(for MySQL) SQL最作 库管理 导入-导出 结构方案                    |                             |              |
|-------------------|-----------------------------------------------------------------|-----------------------------|--------------|
| 首页 库智             | æ-xinhua ×                                                      |                             |              |
|                   | :: xinhua_gaussdb 切别库   192.168.0.111:3306   字符集: ut8mb4   SOL的 | 1 数据字典                      | 元数点采集 ③ 🔾    |
| 对象列表 万            | 說選采編                                                            |                             |              |
| 0.1407/44         |                                                                 |                             | ~            |
| A38695000         | THE REAL PARTY AND AND AND AND AND AND AND AND AND AND          | করে                         |              |
| *                 | + MINERALE                                                      |                             | BORREN INTER |
| 現四                | 視測名称                                                            | 操作                          |              |
| 存储过程              | v_school_department                                             | 打开模图   修改模图   删除模图   查看視题计博 |              |
| 寄件                | v_student_course_score                                          | 打开视图   你改视图   删除视图   查若视图诊情 |              |
| 脫炭器               | 10.400 x 10.400 x 10.5                                          |                             |              |
| 函数                |                                                                 |                             |              |
|                   |                                                                 |                             |              |
|                   |                                                                 |                             |              |
|                   |                                                                 |                             |              |
|                   |                                                                 |                             |              |
|                   |                                                                 |                             |              |
|                   |                                                                 |                             |              |
|                   |                                                                 |                             |              |
|                   |                                                                 |                             |              |
|                   |                                                                 |                             |              |
|                   |                                                                 |                             |              |
|                   |                                                                 |                             |              |
|                   |                                                                 |                             |              |
|                   |                                                                 |                             |              |
|                   |                                                                 |                             |              |
|                   |                                                                 |                             |              |
|                   |                                                                 |                             |              |

图 5-11 视图列表

(7) 在"库管理"选项卡中,选择已有视图 v\_school\_department,单击"打开视图" 按钮,显示视图的数据,如图 5-12 所示。

| B Data<br>Marin Service GeneroRetor MyGOL SOLAHS #216 9∆.9⊴ 4340.0≰ 5356.0≨ 56413-5 50.9216 Thebyen?direct ▼ |                                    |                             |                 |                    |                         |
|----------------------------------------------------------------------------------------------------|------------------------------------|-----------------------------|-----------------|--------------------|-------------------------|
| 首页 库曾理-xinhua_                                                                                               | X                                  |                             |                 |                    |                         |
| - 当前所在库: xinhua                                                                                              | a_gaussdb (別部庫 ) 192.168.0.111:390 | 96   宇祥集: ut®mb4 SOL版日 数据79 | Ð               |                    | 元教訓采集 🛈 🔵               |
| 对象列表 元数据采集                                                                                                   | 打开绑握: v_school_department X        |                             |                 |                    |                         |
| <ul> <li>③ 该对象没有主键,不能进行编</li> </ul>                                                                          | 编组操作                               |                             |                 |                    | Where条件 发明行 复制列 v 列设国 v |
| schoo                                                                                                    | bl_ld ≑                            | school_name 👙               | department_id 🚖 | department_name 🚊  | department dean 👙       |
| 1 A                                                                                                    | i                                  | 计算机科学                       | A101            | 软件工程               | 李明东                     |
| 2 A                                                                                                    | 1                                  | 计算机科学                       | A182            | 人工發館               | 起子强                     |
| 3 в                                                                                                    |                                    | 电子信息与电气工程                   | 8201            | 信息安全               | 工月時                     |
| 4 в                                                                                                    |                                    | 电子信息与电气工程                   | 8202            | 徽电子科学              | 张小萍                     |
| 5 C                                                                                                    | 1                                  | 生命科学                        | C301            | 生物信息               | 刘博文                     |
| 6 C                                                                                                    | 3                                  | 生命科學                        | C302            | 生命工程               | 李旭日                     |
| 7 Е                                                                                                    | 4                                  | 数学科学                        | E501            | 应用数学               | 花红角                     |
| 8 E                                                                                                    | \$                                 | 数学科学                        | E502.           | 计算数学               | 承求物                     |
|                                                                                                    |                                    |                             |                 |                    |                         |
|                                                                                                    |                                    |                             |                 |                    |                         |
|                                                                                                    |                                    |                             |                 |                    |                         |
|                                                                                                    |                                    |                             |                 |                    |                         |
|                                                                                                    |                                    |                             |                 |                    |                         |
|                                                                                                    |                                    |                             |                 |                    |                         |
|                                                                                                    |                                    |                             |                 |                    |                         |
|                                                                                                    |                                    |                             |                 |                    |                         |
|                                                                                                    |                                    |                             |                 |                    |                         |
|                                                                                                    |                                    |                             |                 |                    |                         |
|                                                                                                    |                                    |                             |                 |                    |                         |
| 当期第1页 [上一页 [下一页]                                                                                             | [50 条/页 ∨ 滤結到 1 GC                 | 5                           |                 | 16进制显示8inary类型 用 新 |                         |

图 5-12 查看视图 v\_school\_department

# 5.3 查看视图结构

查看视图的结构,有两种方法:一是利用 GaussDB(for MySQL)"管理控制台"进行操作;二是利用 SQL 语句直接查看。

## 5.3.1 利用"管理控制台"查看视图结构

#### 1. 实验目标

利用 GaussDB(for MySQL)"管理控制台",查看已有的视图 v\_school\_department 中的结构。

#### 2. 操作步骤

利用 GaussDB(for MySQL)"管理控制台",查看视图 v\_school\_department 的 结构。

操作步骤如下:

(1) 打开浏览器,进入"华为云-账号登录"窗口。

(2) 在"华为云-账号登录"窗口登录,进入"华为云"管理平台首页。

(3) 在"华为云"管理平台首页选择"控制台"选项,进入"控制台"窗口。

(4) 在"控制台"窗口选择"云数据库 GaussDB"选项,进入"云数据库 GaussDB-管 理控制台"窗口。

(5) 在"云数据库 GaussDB-管理控制台"窗口选择"库管理"菜单命令,打开"库管理"选项卡。

(6) 在"库管理"选项卡中单击"视图"选项,进入"视图管理"窗口。

(7) 在"视图管理"窗口中选择视图 v\_school\_department,单击"修改视图"按钮, 打开"修改视图"选项卡,即可查看视图结构,如图 5-13 所示。

| Data<br>Admin Ser | vice GaussDB(for MySQL) SQL提作 库                   | 管理 导入导出 结构方案                    | 数据方案 后台任务 新                          | 号信理                               |                                   | hwiyan 75/root                                   |
|-------------------|---------------------------------------------------|---------------------------------|--------------------------------------|-----------------------------------|-----------------------------------|--------------------------------------------------|
| 首页库管              | 理-xinhua X                                        |                                 |                                      |                                   |                                   |                                                  |
|                   | E: xinhua_gaussdb 切桃库   182.168.0.111:            | 3306   字将集: utf8mb4 <b>50</b>   | し出口の数据字典                             |                                   |                                   | 元数編架集 🕥 🔘                                        |
| 对象列表 元            | 数据采集 (参数视图:v_school_department ×                  |                                 |                                      |                                   |                                   |                                                  |
| 基本信息              |                                                   |                                 |                                      |                                   |                                   |                                                  |
| * 祝聞名称:           | v_school_department                               |                                 | 安全性:                                 | DEFINER                           |                                   | V                                                |
| 定义者:              | rcol@%                                            |                                 | 检查违项                                 | -                                 |                                   | ¥                                                |
| 算法:               | UNDEFINED                                         | × ]                             |                                      |                                   |                                   |                                                  |
| * 槇閣定义②           |                                                   |                                 |                                      |                                   |                                   |                                                  |
| 1 select 'xi      | inhum_gaussdb`.`school`.`School_id` AS `school_ic | `,`xinhua_gaussdb`.`school`.`Sc | chool_name' AS 'school_name','xinhua | a_gaussdb`.`department`.`Departme | nt_id` AS `department_id`,`xinhua | _gaussdb`.`department`.`Department_name` AS `de; |
|                   |                                                   |                                 |                                      |                                   |                                   |                                                  |
|                   |                                                   |                                 |                                      |                                   |                                   |                                                  |
|                   |                                                   |                                 |                                      |                                   |                                   |                                                  |
|                   |                                                   |                                 |                                      |                                   |                                   |                                                  |
|                   |                                                   |                                 |                                      |                                   |                                   |                                                  |
|                   |                                                   |                                 |                                      |                                   |                                   |                                                  |
|                   |                                                   |                                 |                                      |                                   |                                   |                                                  |
|                   |                                                   |                                 |                                      |                                   |                                   |                                                  |
|                   |                                                   |                                 |                                      |                                   |                                   |                                                  |
|                   |                                                   |                                 |                                      |                                   |                                   |                                                  |
|                   |                                                   |                                 | 立即將改                                 |                                   |                                   |                                                  |

图 5-13 "修改视图"选项卡

### 5.3.2 利用 SQL 语句查看视图结构

#### 1. 实验目标

利用 SQL 语句查看视图 v\_student\_course\_score 的结构。

#### 2. 操作步骤

利用 SQL 语句查看视图结构。

操作步骤如下:

(1) 打开浏览器,进入"华为云-账号登录"窗口。

(2) 在"华为云-账号登录"窗口登录,进入"华为云"管理平台首页。

(3) 在"华为云"管理平台首页选择"控制台"选项,进入"控制台"窗口。

(4) 在"控制台"窗口选择"云数据库 GaussDB"选项,进入"云数据库 GaussDB-管 理控制台"窗口。

(5) 在"云数据库 GaussDB-管理控制台"窗口选择"库管理"菜单命令,打开"库管理"选项卡。

(6) 在"库管理"选项卡中单击"SQL 窗口"按钮,打开"SQL 查询"选项卡。

(7) 在"SQL 查询"选项卡的 SQL 编辑区,输入如下 SQL 语句:

DESCRIBE v\_student\_course\_score;

在"SQL查询"选项卡中,单击"执行 SQL(F8)"按钮,结果如图 5-14 所示。

| Bill oppinger       Bill oppinger       Bill oppinger       Bill oppinger       Bill oppinger | 1 DESCRIBE V_Student_course_score  | <u>(())</u>       |            |                |                   |
|-----------------------------------------------------------------------------------------------|------------------------------------|-------------------|------------|----------------|-------------------|
| · IT COSS<br>III COSS<br>III COSS<br>III Cosse<br>III cosse<br>III score<br>III score         | 90L执行记录 满路 信用数1×                   |                   |            |                |                   |
| II serve.                                                                                     | 以下册OESCRIBE v_student_course_score | 的同时的原始            | ① 元政政法法、不能 | ine. 肥肉和导出sol. | 10117 第6月 × 列位日 × |
|                                                                                               | Field                              | Туре              | Null       | Key Default    | Extra             |
|                                                                                               | 2 student_name                     | char(6)           | YES        |                |                   |
|                                                                                               | 3 course_name                      | char(12)          | 185        |                |                   |
|                                                                                               | 4 score                            | smellint unsigned | YES        |                |                   |
|                                                                                               |                                    |                   |            |                |                   |

图 5-14 查看视图结构

# 5.4 修改视图结构

视图结构有时会根据需要发生变化,尽管视图已经创建完成,但也可以修改。

#### 1. 实验目标

利用 GaussDB(for MySQL)"管理控制台",修改视图 v\_school\_department 结构。 具体的修改内容是:在原有的视图中,增加两个字段 teacher\_num 和 class\_num。

#### 2. 操作步骤

利用 GaussDB(for MySQL)"管理控制台"修改视图。

操作步骤如下:

(1) 打开浏览器,进入"华为云-账号登录"窗口。

(2) 在"华为云-账号登录"窗口登录,进入"华为云"管理平台首页。

(3) 在"华为云"管理平台首页选择"控制台"选项,进入"控制台"窗口。

(4) 在"控制台"窗口选择"云数据库 GaussDB"选项,进入"云数据库 GaussDB-管 理控制台"窗口。

(5) 在"云数据库 GaussDB-管理控制台"窗口选择"库管理"菜单命令,打开"库管理"选项卡。

(6) 在"库管理"选项卡中单击"视图"选项,进入"视图管理"窗口。

(7) 在"视图管理"窗口中选择视图 v\_school\_department,单击"修改视图"按钮, 打开"修改视图"选项卡,查看视图结构,如图 5-15 所示。

(8) 在"修改视图"选项卡中,输入如下 SQL 语句:

select'xinhua\_gaussDB'.'school'.'School\_id'AS 'school\_id',
 'xinhua\_gaussDB'.'school'.'School\_name'AS 'school\_name',
 'xinhua\_gaussDB'.'department'.'Department\_id'AS 'department\_id',
 'xinhua\_gaussDB'.'department'.'Department\_name'AS 'department\_name',
 'xinhua\_gaussDB'.'department'.'Department\_dean'AS 'department\_dean',
 'xinhua\_gaussDB'.'department'.'Teacher\_num'AS 'Teacher\_num',
 'xinhua\_gaussDB'.'department'.'Class\_num'AS 'Class\_num'

from 'xinhua\_gaussDB'. 'school' join 'xinhua\_gaussDB'. 'department'

where ('xinhua\_gaussDB'.'school'.'School\_id' = 'xinhua\_gaussDB'.'department'.'School\_id'
)

| Data<br>Admin Ser                        | vice GauseDB(for MySQL) SQL38                                                                                  | 作 库黄斑 导入导出 结构方                                                                   | 案 政派方案 后台任务 联号管理 |         |   | hwiyan75/root 👻 |
|------------------------------------------|----------------------------------------------------------------------------------------------------|----------------------------------------------------------------------------------|------------------|---------|---|-----------------|
| 首页库管                                     | 理-xinhua X                                                                                                    |                                                                                  |                  |         |   |                 |
| <b>S</b>                                 | E: xinhua_gaussdb 切热库   193                                                                                    | 2.168.0.111:3306 字符集: u58mb4 6                                                   | SOLNE NRFA       |         |   | 元数据采集 ② 🔵       |
| 对象列表 元                                   | 設施業編 修設現置: v_school_department                                                                                 | t x                                                                              |                  |         |   |                 |
| 基本信息                                     |                                                                                                    |                                                                                  |                  |         |   |                 |
| = 视图名称:                                  | v_school_department                                                                                            |                                                                                  | 安全性:             | DEFINER | v |                 |
| 定义者:                                     | reol@%                                                                                                    |                                                                                  | 检查透现:            | -       | v |                 |
| 10元:                                     | UNDEFINED                                                                                                    | ~                                                                                |                  |         |   |                 |
| - 祝慰定文団:                                 |                                                                                                    |                                                                                  |                  |         |   |                 |
| 6 istohung<br>6 istohung<br>2 abere Cixi | unde) 'egystumet' Deger tumet, John<br>Mang gunde 'entre Solo 'son istang g<br>nhag gunde 's chool 'school g f | 49 'mgartest_dem<br>1695' -department<br>Kahnut gaussib - department - School_Ls | 55993            |         |   |                 |

图 5-15 "修改视图"选项卡

如图 5-16 所示。

| Data<br>AdminiServi                                                                     | ice GaussDB(for MySQL)                                                                                                    |                                                                                                    |                                           |           |         |     |           |
|-----------------------------------------------------------------------------------------|----------------------------------------------------------------------------------------------------|----------------------------------------------------------------------------------------------------|-------------------------------------------|-----------|---------|-----|-----------|
| 首页 库管理                                                                                  | E-xinhua X                                                                                                    |                                                                                                    |                                           |           |         |     |           |
| <b>C</b> HARRER:                                                                        | xinhua_gaussdb (3)%率                                                                                                    | 192.168.0.111:3306                                                                                              | 李符集: ut8mb4 60                            |           |         |     | 元数据采集 ① 🔵 |
| 对象列表 元務                                                                                 | 2日来第 特別項目: v_school_dep                                                                                                    | antmont ×                                                                                                    |                                           |           |         |     |           |
| 基本信息                                                                                    |                                                                                                    |                                                                                                    |                                           |           |         |     |           |
| * 视图名称:                                                                                 | v_school_department                                                                                                    |                                                                                                    |                                           | 安全性:      | DEFINER | v ] |           |
| 定义者:                                                                                    | rool@%                                                                                                    |                                                                                                    |                                           | 检查选项      | -       | × ] |           |
| 算法:                                                                                     | UNDEFINED                                                                                                    |                                                                                                    | × ]                                       |           |         |     |           |
| * 祝厚宠文①:                                                                                |                                                                                                    |                                                                                                    |                                           |           |         |     |           |
| 5 'xinhua,gau<br>6 'xinhua,gau<br>7 'xinhua,gau<br>8 fron 'xinhu<br>9 Merre ('xin<br>10 | sado : departement : Departement<br>sado : departement : Tescher, una<br>sado : departement : Class, una<br>"genesado : sado : dela sido<br>genesado : school : 'School_ i | jdemi AS 'department,<br>AS 'leater,mun',<br>AS 'Class num'<br>µg_guussdb','departmen<br>(d' = 'sintua_gaussdb' | iteon',<br>:'<br>'department'.'School_id' |           |         |     |           |
|                                                                                         |                                                                                                    |                                                                                                    |                                           | ým#8.4    |         |     |           |
|                                                                                         |                                                                                                    |                                                                                                    |                                           | Milensex. |         |     |           |

图 5-16 修改视图 v\_school\_department

(9) 在"修改视图"选项卡中,单击"立即修改"按钮,打开"请确认视图定义脚本"对 话框,如图 5-17 所示,单击"执行脚本"按钮,完成视图修改。

| 1  | ALTER                                                                                | - |
|----|--------------------------------------------------------------------------------------|---|
| 2  | ALGORITHM=UNDEFINED                                                                  |   |
| 3  | DEFINER=`root`@`%`                                                                   |   |
| 4  | SQL SECURITY DEFINER                                                                 |   |
| 5  | VIEW `v_school_department` AS                                                        |   |
| 6  | <pre>select `xinhua_gaussdb`.`school`.`School_id` AS `school_id`,</pre>              | Ξ |
| 7  | <pre>`xinhua_gaussdb`.`school`.`School_name` AS `school_name`,</pre>                 |   |
| 8  | `xinhua_gaussdb`.`department`.`Department_id` AS `department_id`,                    |   |
| 9  | `xinhua_gaussdb`.`department`.`Department_name` AS `department_name`,                |   |
| 10 | `xinhua_gaussdb`.`department`.`Department_dean` $\ensuremath{AS}$ `department_dean`, |   |
| 11 | <pre>`xinhua_gaussdb`.`department`.`Teacher_num` AS `Teacher_num`,</pre>             | - |
| 12 | `xinhua_gaussdb`.`department`.`Class_num` AS `Class_num`                             |   |
| 13 | <pre>from `xinhua gaussdb`.`school` ioin `xinhua gaussdb`.`department`</pre>         | Ŧ |
| 14 |                                                                                      |   |

图 5-17 "请确认视图定义脚本"对话框

# 5.5 删除视图

视图具有表的外观,可像表一样对其进行存取,但不占据数据存取的物理存储空间,视图并不真正存在,数据库中只是保存视图的定义,因此不会出现数据冗余。基于 这个特性,有关删除视图的操作较少发生,只是在数据库模式发生改变时,才进行视图 的清理。

## 5.5.1 利用"管理控制台"删除视图

#### 1. 实验目标

利用 GaussDB(for MySQL)"管理控制台",删除已有的视图 v\_student。

#### 2. 操作步骤

利用 GaussDB(for MySQL)"管理控制台"删除视图。

操作步骤如下:

(1) 打开浏览器,进入"华为云-账号登录"窗口。

(2) 在"华为云-账号登录"窗口登录,进入"华为云"管理平台首页。

(3) 在"华为云"管理平台首页选择"控制台"选项,进入"控制台"窗口。

(4) 在"控制台"窗口选择"云数据库 GaussDB"选项,进入"云数据库 GaussDB-管 理控制台"窗口。

(5) 在"云数据库 GaussDB-管理控制台"窗口选择"库管理"菜单命令,打开"库管理"选项卡。

(6) 在"库管理"选项卡中单击"视图"选项,进入"视图管理"窗口。

(7) 在"视图管理"窗口中选择视图 v\_student,单击"删除视图"按钮,打开的"删 除视图"对话框如图 5-18 所示。

| Data<br>Cito Adm | in Service GeuesDB(ter MySQL) <sup>SOL银行: 用</sup>       | 20 93-94 1003x         | 数数方案 后台任务 派号管理                          |   |               | haliyan75hoot 👻 |
|------------------|---------------------------------------------------------|------------------------|-----------------------------------------|---|---------------|-----------------|
| 首页               | 库管理-xinhua X<br>#开集: xinhua gaussdb 河湾市   192,168,0.111 | 1305 李符書: uffimb4501.0 |                                         |   |               | 元数据法集创 ( ) )    |
| x18974           | 二般病死筆                                                   | _                      |                                         |   |               |                 |
| 0 2737           |                                                         | *******                | 3.9.C                                   |   |               | ×               |
| 7                | + 表現108                                                 |                        |                                         |   | HERIOS HITLDS | Q (CHM)         |
| REE              | NUMERIT                                                 |                        | 18/15                                   |   |               |                 |
| (TREASE          | v_school_department                                     |                        | 71月18日   18次38日   18638日   空間18日本第      |   |               |                 |
| 単位               | v_student                                               |                        | 17771202   48.00305   BRM200   20.00303 |   |               |                 |
| RENIES           | v_student_course_score                                  | _                      |                                         | _ |               |                 |
| illititi         | 10 db/00 v Bildebi: 3 < 1                               | 删除视图                   |                                         | × |               |                 |
|                  |                                                         | A 稳定制除视图 图84至作无法失意     | v_studentES?                            |   |               |                 |
|                  |                                                         |                        |                                         | _ |               |                 |
|                  |                                                         |                        |                                         |   |               |                 |
|                  |                                                         |                        |                                         |   |               |                 |
|                  |                                                         |                        |                                         |   |               |                 |
|                  |                                                         |                        |                                         |   |               |                 |
|                  |                                                         |                        |                                         |   |               |                 |
|                  |                                                         |                        |                                         |   |               |                 |
|                  |                                                         |                        |                                         |   |               |                 |
|                  |                                                         |                        |                                         |   |               |                 |
|                  |                                                         |                        |                                         |   |               |                 |

图 5-18 "删除视图"对话框

(8) 在"删除视图"对话框中单击"是"按钮,完成删除视图操作,如图 5-19 所示。

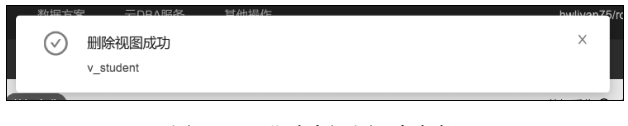

图 5-19 "删除视图"消息框

### 5.5.2 利用 SQL 语句删除视图

#### 1. 实验目标

利用 SQL 语句删除视图 v\_school\_department。

#### 2. 操作步骤

利用 SQL 语句删除视图结构。

操作步骤如下:

(1) 打开浏览器,进入"华为云-账号登录"窗口。

(2) 在"华为云-账号登录"窗口登录,进入"华为云"管理平台首页。

(3) 在"华为云"管理平台首页选择"控制台"选项,进入"控制台"窗口。

(4) 在"控制台"窗口选择"云数据库 GaussDB"选项,进入"云数据库 GaussDB-管 理控制台"窗口。

(5) 在"云数据库 GaussDB-管理控制台"窗口选择"库管理"菜单命令,打开"库管理"选项卡。

(6) 在"库管理"选项卡中单击"SQL 窗口"按钮,打开"SQL 查询"选项卡。

(7) 在"SQL 查询"选项卡的 SQL 编辑区,输入如下 SQL 语句:

DROP VIEW v\_school\_department;

在"SQL查询"选项卡中,单击"执行 SQL(F8)"按钮,结果如图 5-20 所示。

| 1 DROP VIEW v_school_department;                               |
|----------------------------------------------------------------|
|                                                                |
|                                                                |
| SQL执行记录 消息                                                     |
| 开始执行                                                           |
| 【拆分SQL完成】:将执行SQL语句数量:(1条)                                      |
| 【执行5QL:(1)】<br>DROP VIEW v_school_department<br>执行成功,耗时:[7ms.] |

图 5-20 删除视图执行结果